## **Installation av DNA Kotimokkula**

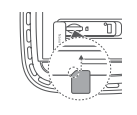

Kontrollera först om SIM-kortet redan finns på plats på undersidan av enheten, under skyddsfliken. Om SIM-kortet inte är förinstallerat, lösgör Nano-SIM-kortet i rätt storlek ur det stora kortet (se bild på nästa sida) och sätt in SIM-kortet på sin plats. Om SIM-kortet redan är installerat anges detta på förpackningen, eller så har säljaren installerat SIM-kortet när routern köptes.

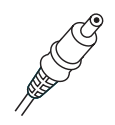

Anslut den medföljande strömkabeln till Kotimokkula och den andra änden till ett eluttag. Vänta ca en minut tills indikeringslampan STATUS på routern lyser blått, vilket innebär att nätförbindelse är upprättad. Routerns indikeringslampor för 4G och 5G lyser rött när nätverksförbindelsen är dålig, gult när förbindelsen är medelmåttig och blått när förbindelsen är god. OBS! I samband med första användningstillfället, efter att nätverksförbindelse har upprättats, kontrollerar enheten om någon ny programvaruversion finns tillgänglig. Om en ny version hittas installerar enheten den och startar om, eventuellt flera gånger i rad. En programuppdatering tar 5–10 minuter, och därefter stabiliseras indikeringslamporna.

Placera routern i ett fönster som är riktat mot närmaste basstation. Därigenom säkerställer du att anslutningshastigheten blir optimal. Du kan kontrollera riktningen till närmaste basstation på DNA:s täckningskarta genom att ange din adress i sökfältet och klicka på "mer information om nätet". Du kan också ringa kundtjänsten och fråga efter den bästa riktningen.

### Det finns två olika sätt att ansluta apparater till det nätverk som routern skapar:

- A) För bästa förbindelse och t.ex. för att säkerställa videobild utan avbrott bör apparaterna anslutas till routern med en Ethernet-kabel (apparater med Ethernet-kontaktdon).
- B) Välj på din dator, surfplatta eller mobiltelefon namnet på det av routern skapade WiFi-nätet samt lösenordet. Du hittar dessa på dekalen som finns på undersidan av routern.

Gör så här för att ändra routerns standardinställningar: Gå till användargränssnittet för routern i webbläsaren på din dator eller mobilapparat: http://dna.wifi eller http://192.168.1.1. Inloggningslösenordet är 1234. Efter att ha bekräftat apparattillverkarens meddelande om dennes dataskyddspolicy har du möjlighet att ändra önskade inställningar, såsom att byta standardlösenordet. Se närmare instruktioner i bruksanvisningen för routern.

Instruktionerna uppdateras baserat på användarrespons. Uppdaterade instruktioner kan hämtas på adressen **dna.fi/tuki-mokkulat** samt genom att skanna QR-koden här intill.

DNA

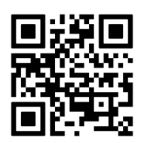

Snabbguide

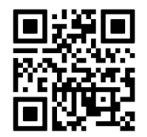

Idrifttagningsvideo för Kotimokkula

Vänd blad för att fortsätta idrifttagningen.

# Kotimokkula använder sig av Nano-SIM-kort Image: Colspan="2">Image: Colspan="2">Image: Colspan="2" Image: Colspan="2">Image: Colspan="2" Image: Colspan="2">Image: Colspan="2" Image: Colspan="2">Image: Colspan="2" Image: Colspan="2">Image: Colspan="2" Image: Colspan="2">Image: Colspan="2" Image: Colspan="2">Image: Colspan="2" Image: Colspan="2">Image: Colspan="2" Image: Colspan="2">Image: Colspan="2" Image: Colspan="2">Image: Colspan="2" Image: Colspan="2" Image: Colspan="2"

### Idrifttagning av trådlöst nätverk

Trådlösa WiFi-nätverk från DNA:s routrar är krypterade. Nätverkets namn och lösenordet hittar du på dekalen på undersidan av routern.

- SSID (nätverkets namn):
- Lösenord:

T.ex. DNA-WIFI-XXXX T.ex. 12345678901

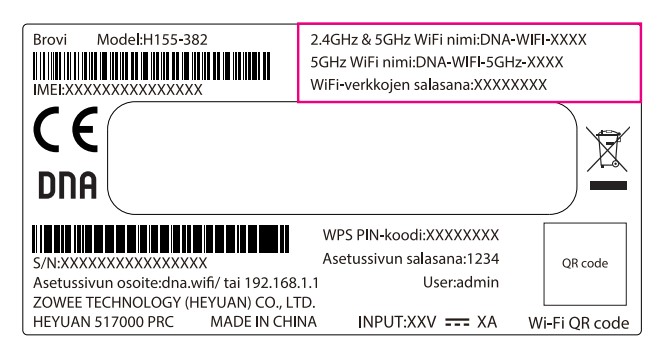

**OBS!** Om internetförbindelsen inte fungerar, men lamporna på routern är tända och SIM-kortet är korrekt installerat, försök att återställa routern till fabriksinställningarna med Reset-knappen. Om detta inte hjälper, se tilläggstipsen **på dna.fi/tuki-mokkulat** eller kontakta DNA:s kundtjänst på nummer **044 144 044**.

Som standard är routerns WiFi-nät för 2,4 GHz och 5 GHz kopplade aktiva. Om du vill säkerställa att din enhet är ansluten till ett snabbare och mindre störningsbenäget 5 GHz-nät, kan du ansluta till det separata WiFi-nät för 5 GHz vars namn finns på dekalen på undersidan av enheten.

Mer information om WiFi, dvs. trådlöst nätverk: **dna.fi/tuki-wifi** Supportsidor för routrar: **dna.fi/tuki-mokkulat** 

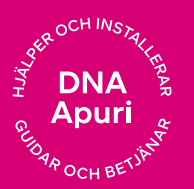

#### Behöver du hjälp vid idrifttagningen? Låt oss hjälpa till!

**DNA Netti är lätt att ta i drift**, men kanske är inställning av en router och ett WiFi-nät inte precis vad du längtar efter. Oroa dig inte, hjälp finns nära till hands – även genom besök på plats om så behövs.

Du hittar chatten och mer information på dna.fi/asennusapu eller ring 044 144 044 på vardagar mellan kl. 8 och 18.

DNA